## 企业年检操作步骤

| 一、登陆公积金网站,找到右边单位业务,根据单位代码和单位网                                                                | 站登陆密码登陆                                               |
|----------------------------------------------------------------------------------------------|-------------------------------------------------------|
| ⑤苏州工业图区公和金管理中心-提明高速间流器 №户Ш 文件(E) 重要(E)                                                       | 收缩(() 工具(1) 帮助(b) (7) — # ×                           |
| 🔍 🕞 💿 💥 😪 🍙 🔄 😧 📩 📲 http://www.sipspf.org.cn/publish/main/index.html 👘 💿 🖉                   | ** D <b>3</b> , #9 Q                                  |
| ● 收藏夫 · □ 转报 · 做完的首… □ Mercolt · 就多玩说… ● 果果菘 · … > □ □ 工具箱 · ● 最常访问 ·                        | ●无痕浏览。 ■截面。 ●分支。 >>>>>>>>>>>>>>>>>>>>>>>>>>>>>>>>>>>> |
|                                                                                              |                                                       |
| SALEBERGER-A                                                                                 |                                                       |
| 大型工业回应公司会管理市点                                                                                | 2012年8月27日 星翔一                                        |
| 办 加工业 四区 公 枳 並 言 理 中 心<br>SIP Provident Fund Management Center                               | English   中党                                          |
| 首 页 网上业务 业务指南 互动交流 政策法规 下载专区 特色专栏 信息公开                                                       | 请输入关键学进行搜索                                            |
|                                                                                              | 单位亚务 个人业务                                             |
|                                                                                              |                                                       |
| * #1#?## 仕它促陪业久九主北击                                                                          | 请输入单位代码                                               |
| * ##7# エ方体型プグ手指用                                                                             |                                                       |
|                                                                                              |                                                       |
| ○ 个人编号查询                                                                                     | M                                                     |
| 大厅排队情况查询                                                                                     |                                                       |
| 图 医保定点单位查询 我要了解                                                                              | 业务统计                                                  |
| 医疗救助名单公示 中报数纳 养老 医疗 工伤 生育 失业 生房 转移                                                           | - 2012年7月                                             |
| <ul> <li>PAN 型が10番目に</li> <li>車を除き</li> <li>単 甲类、乙类计划 単 乙类计划(住房公积金) 単 見活就业 単 居民務地</li> </ul> | 月上业务受理:12291件                                         |
| - スクロガ<br>東京国内                                                                               | 大厅业务受理:36551件                                         |
|                                                                                              |                                                       |
| 互动交流 新闻公告 是新政策 政策多数 user                                                                     | 图片新闻                                                  |
| E 熱点何题 ao> , 國区社会保险(公积金)機费基数上下限 [2012-07-01]                                                 |                                                       |
| » 热点问题Top10 ,灵活就业人员地资基取档次和递费比例 [2012-07-01]                                                  |                                                       |
| » 申报應約 , 甲类综合保障计划微费及入账比例 [2011-10-25]                                                        |                                                       |
| > 性质保障<br>、乙类综合保障计划协会及入舆论例 [2011-10-24]                                                      | Contraction of the second second                      |
| ◎ 元成 (超互并通: 2.4D) 多 t                                                                        | aleas 🔎 🕀 👌 💐 4 0.3x/5 🕇 - 0x/5 🥵                     |
| 🛃 开始 🔰 😂 🖿 🛇 🦈 🚫 券州工业器区公约                                                                    | 🚔 🖡 🔒 🖗 🎯 🖉 🥹 14:00                                   |

# 二、登陆后,点击信息查询

| ⑤苏州工业园区公积金管理中(                               | - 接穷高速浏览器                                                      | 1460 4460 IAO 4546 0 - 5 x            |
|----------------------------------------------|----------------------------------------------------------------|---------------------------------------|
| < > < < < < <                                | 👌 🕤 🛫 🕴 🎬 http://www.sipspf.org.cn/publish/main/index.html 💦 💿 | 5 🖉 🐺 🖂 🕴 😫, 1919 🔍 🔍                 |
| ●收藏夫 - □ 解报 - 🚳                              | 表的首 Merosoft                                                   | 问 - ●无痕测览 - ●截图 - 20分享 - >>           |
| □ 器 第目工业局区公积全                                | ₩                                                              |                                       |
| 苏州工业<br>SiP Provide                          | 园区公积金管理中心<br>ht Fund Management Center                         | ▲<br>2012年8月27日 星期一<br>English   中文   |
| 首 页 网上业务                                     | 业务指南 互动交流 政策法规 下载专区 特色专栏 信息公开                                  | 请输入关键学进行搜索 Q                          |
| 快建服务                                         |                                                                | 奉位业务 个人业务                             |
| ◎ 联动平台查询                                     | 法查问陈兆友士专业士                                                     | A 网上地资酬试款集(年 您好!                      |
| <ul> <li>□ 页上珠尸盘词</li> <li>■ 表格下载</li> </ul> | 任房保障业务办事指南                                                     | [信息查询]                                |
| <ul> <li>取業检索</li> <li>个人鍋号蓋消</li> </ul>     | <u>院房一次性提取 还快美托提取 住房公积金货款 親房提取 住房转移 (1515)点 也)</u>             | [編出]                                  |
| 大厅排队情况查询                                     |                                                                |                                       |
| E 医规定点甲位登词<br>图 医疗效助务单公式                     | 表表了解                                                           | 32.39 18 11                           |
| 图 网点业务范围查询                                   | 中报缴纳 养老 医疗 工伤 生育 失业 住房 转移                                      | 2012年7月                               |
| ◎ 更多服务                                       | ·· 甲类、乙类计划 ·· 乙类计划(在房公积金) ·· 灵活就业 ·· 居民养老                      | 月上业条质提:12291件                         |
| ───更多服务 ▼                                    | ··· 居民医保 ··· 教职工医保 ··· 机关事业单位生房 ··· 建筑企业工伤                     | 大厅业务受理:36551件                         |
| 互动交流                                         | 新闻会音 最新政策 政策参数 uppe                                            | • 图片新闻                                |
| ■ 熱点何趣 @0>                                   | , 持之以垣,常抓不懈,园区社保(公积金)新单位培训工作获得好评 [2012-08-24]                  |                                       |
| » 热点问题Top10                                  | ,关于升展2012年度圈区用人单位登记证网上年检及换证工作的通知 [2012-08-22                   |                                       |
| » 中报缴纳                                       | ,2012上半年社会保险(公积金)个人权益记录单解读 [2012-08-16]                        |                                       |
| > TRANC                                      | ,关于暂停发放2012年度该格认证未通过人员社会保障待遇的公告 12012-08-13                    |                                       |
| 受売成(回互評値:2.値)                                |                                                                | ∫ 1.345 PG1 ⊕ ⊖ ⊂ + 0.5K/5 † 0.5K/5 Ø |
| 📑 开始 🔰 👪 🤏 🖆                                 | ◎ ※ ⑤ 茨州工业器区公积 動 新建 Bicrosoft T                                | 🗀 🛯 🔤 🛛 🖓 😔 😔 14.88                   |

| 二、 仁 况 正 力 文 理      | т,ц <i>Д</i> 17     |                        | -192                          |                |                       |
|---------------------|---------------------|------------------------|-------------------------------|----------------|-----------------------|
| S) 基本信息查询 · 规约高速浏览器 |                     |                        | 医尸凹 文件(5) 查看(3)               | 收藏(2) 工具(1) 帮助 | 80 <mark>- 8 x</mark> |
| i < > > × 😔 🔂 🖄     | 🖸 🚖 👘 🎆 http://www. | .sipspf.org.cn/SZGJJ_O | RG/corp/queryinfo.jsp?w 🕥 🗢 🧟 | ** 🕑 🖬 🛤       | Q,                    |
|                     | 🗀 Microsoft 🗢 🎉 🕅   | 8 🖻 果果菇 ·              | ≫ ●工具箱 * ●量業防何 *              | ●无痕测究 - ■截面    | - 😕 分享 - 👘 😕          |
| ■ / 蓋本信息查询 >        | ×                   | •                      |                               |                |                       |
| 单位业务                | » 基本信息查询            |                        |                               |                | î                     |
| 퉻 信息查询 🕟            | 单位业务/基本信息查询 【单位资    | 料,注意保密]                |                               |                | 運出發录                  |
| 基本信息查询              | 【基本信息】              |                        |                               |                |                       |
| 平台联动人员信息查询          | 单位代码:021603         |                        | 单位名称:同上橄欖湖试                   | (御鴉(年中指単位)     |                       |
| ■ 總費人员下载            | 教得にも利               |                        | 安藤日:01                        |                |                       |
| 一級費明但查询             | 3-041120            |                        | AND                           |                |                       |
| ▲位发卡镭況查询            | 社保登记证号:32054000     | 0021603                | 注册地址:公职金中心                    |                |                       |
| 点对点挂钩服务名单           |                     |                        |                               |                |                       |
|                     | 【联系方式】(橡改后可直        | 接保存)                   |                               |                |                       |
| 😪 在线业务受理 ∙          | 单位联系地址:公积全中         | Þò                     | 单位曲编:                         | 按真:            |                       |
| 公积金企业网上年检           | 联系人: .              |                        | 联系人电话: 62885710               | )              |                       |
| 1 业务负责人电子证书维护       | 联系人E-ma             |                        | 联系人手机                         |                |                       |
|                     |                     |                        |                               |                |                       |
| 电子期刊                |                     |                        |                               |                |                       |
| 2012年 2011年         |                     |                        |                               |                |                       |
| (M638)              |                     |                        |                               |                |                       |
| (第61英語)             |                     |                        |                               |                |                       |
| <                   |                     |                        |                               |                | >                     |
| ─ 完成(回真语征:1位)       |                     |                        | <i>S</i> 2.                   | .76s 🖓 💮 🍕     | ↓ 0.3K/S † 0K/S 🥖     |
| 🐉 में की 🔰 🚨 🛇 🖿 🛇  | 🦥 🚫 基本信息查询          | 📓 新達 Ricrosoft W       |                               | at 🧧           | 9 9 🕫 🔍 🔁 14:56       |

## 三、在线业务受理中,点击"公积金企业网上年检"

### 四、点击"上传本单位 2011 年 12 月从业人员名单"

| ⑤苏川器区公积金企业网上年检-裁判高速浏览器                       | 見た しょうしょう ほうしょう ほうしょう ほうしょう しょうしょう しょう | 文件(5) 登看(5) 收缩(6) 工具(5) 帮助(5) ① - @ × |
|----------------------------------------------|----------------------------------------------------------------------------------------------------|---------------------------------------|
| ∢ ⊳ ⊙ 🗙 📀 🚖 🖢 ★                              | http://www.sipspf.org.cn/SZGJJ_ORG/corp/check.jsp                                                                                                    | 00 @ ## D E.## Q                      |
|                                              | rrosoft > 🧏多玩魔 🔍 果果帮 » 💿 工具箱 -                                                                                                    | ⑤最常访问 - ●无痕浏览 - ● 截面 - ◎ 分享 - >>      |
| 💼 / 🎬 苏州国区公积全全业用 × 🚺                         | •                                                                                                    |                                       |
| 单位业务 ** 全业                                   | 用止年龄                                                                                                    | ^                                     |
| <b>隆 信息查询</b> • 单位业务/:                       | 2业何上年检(单位资料,注意保密)                                                                                                    | 逐出登录                                  |
| 基本信息查询 单位基础                                  | 1/1 B                                                                                                    |                                       |
| 平台联动人员信息查询                                   | 単位名称:同上港費測試数据(年中原単位)                                                                                                    | <b>注册地址</b> :公积金中心                    |
| · 檢费人员下载                                     | <b>東京瑞道:</b> 公司五中心 東京电話                                                                                                    | : 62885/10                            |
| · 檢费明細查词                                     |                                                                                                    |                                       |
| 单位发卡情况查询 上传本                                 | 4位2011年12月从业人员名单                                                                                                    |                                       |
| 点对点挂钩额务名单                                    |                                                                                                    |                                       |
| 分 在线业务受理 💿                                   |                                                                                                    |                                       |
| 公积金企业网上年检                                    |                                                                                                    |                                       |
| ▲ 业务负责人电子证书维护                                |                                                                                                    |                                       |
| 电子期刊                                         |                                                                                                    |                                       |
| 2012年 2011年                                  |                                                                                                    |                                       |
| (M-63Rb)<br>(M-63Rb)<br>(M-63Rb)<br>(M-63Rb) |                                                                                                    |                                       |
|                                              |                                                                                                    |                                       |
|                                              | H田区公的全全 副 新建 Bigroupfi X                                                                                                    |                                       |

| The second second second second second second second second second second second second second second second se                                                                                        | 被狗來速浏览器             |                            | 医户(1) 文件         | (5) 査看(1) 収蔵(1) 工 | L(1) 帮助(b) 😳 🗕 🖅 🗙 🗋  |
|----------------------------------------------------------------------------------------------------|---------------------|----------------------------|------------------|-------------------|-----------------------|
|                                                                                                    | the the Matter //   | www.sipspf.org.cn/SZG11_OR | S/corp/check.isp |                   | <b>S</b> #9 Q         |
|                                                                                                    |                     | ate Augu                   | sicorna - A      | ETHONY STRAT      | · Sem - 24x           |
|                                                                                                    |                     |                            | - Casen -        |                   | (10 mag) (10 mag)     |
| - WHEELENALLER                                                                                                    | ~ ~ (               | 7.0                        |                  |                   |                       |
| 单位业务                                                                                                    | ++ 企业同上年检           |                            |                  |                   |                       |
| 🌾 信息查询 🕟                                                                                                    | 单位业务/企业网上年检(        | 单位资料,注意保密]                 |                  |                   | 逐出登录                  |
| 東本位泉泰湖                                                                                                    |                     |                            |                  |                   |                       |
| 至台联动人员信息查询                                                                                                    |                     | 单位名称:网上继续测定                | (政務(年中孫単位) 往     | <b>曾纯娃:</b> 公积金中心 |                       |
|                                                                                                    |                     | <b>東系地址:</b> 2             | 釈金中心 東系电話:6      | 2885710           |                       |
|                                                                                                    |                     |                            |                  |                   |                       |
| 0/10-0-0-00-020-20-20-20-20-20-20-20-20-20-                                                                                                    |                     |                            |                  |                   |                       |
| 本法文下部に並べ                                                                                                    | 上传本单位2011年12)       | 月从业人员名单                    |                  |                   |                       |
| 1 36/13/12/08/39/04                                                                                                    |                     | 「湖苑」 早 人 下載模板              |                  |                   |                       |
| ⊶ 在线业务受理 💿                                                                                                    |                     |                            |                  |                   |                       |
| 公积金企业用上年检                                                                                                    |                     |                            |                  |                   |                       |
| 业务负责人电子证书维护                                                                                                    |                     |                            |                  |                   |                       |
|                                                                                                    |                     |                            |                  |                   |                       |
|                                                                                                    |                     |                            |                  |                   |                       |
| 电子期刊                                                                                                    |                     |                            |                  |                   |                       |
| 2012年 2011年                                                                                                    |                     |                            |                  |                   |                       |
|                                                                                                    |                     |                            |                  |                   |                       |
| - <b>ME 61 ME</b> >                                                                                                    |                     |                            |                  |                   |                       |
| <<br>の 高成 (同可得信: 1 (5))                                                                                                    |                     |                            |                  | R 2064 821 6      |                       |
| 1 H (A ) 🗛 🗞 🛌 (                                                                                                    | S ** (S 英田田区公務会4)   | S) Sit Bicrosoft T         |                  | 2 ( <u>-</u> (    |                       |
| M Microsoft Excel - che                                                                                                    | ckexcel, xls        |                            |                  |                   |                       |
| ·····································                                                                                                    | ) 換入(2) 格式(2) 工具    | 12 数据12 19日12 1911年1月      |                  | 能入                | 常要帮助的问题 - 8 ×         |
| 1 📽 🖬 🖪 🖂 🚳 📖                                                                                                    | 🗅 📇 • ] 🔊 • ] 🧶 Σ • | 24 / 📖 😡 📲 🗄 🕬 🗰           | - 12 - 1         |                   | 🕮 i 🦉 i 🕸 - 🖄 - 🛕 - 🛔 |
| C20 - A                                                                                                    | D C                 | D F                        | E C              | 11 T              | т и                   |
| 1 人员身份证号码                                                                                                    | 人员姓名                |                            | r v              |                   | JA                    |
| 2 000000198809160014                                                                                                    | 仲X<br>王vy           |                            |                  |                   |                       |
| 4 000000198405140017                                                                                                    | 李XX                 |                            |                  |                   |                       |
| 5 000000197705110026                                                                                                    | 张XX                 |                            |                  |                   |                       |
| 7                                                                                                    |                     |                            |                  |                   |                       |
|                                                                                                    |                     |                            |                  |                   |                       |
| 8                                                                                                    |                     |                            |                  |                   |                       |
| 8<br>9<br>10                                                                                                    |                     |                            |                  |                   |                       |
| 8<br>9<br>10<br>11<br>12                                                                                                    |                     |                            |                  |                   |                       |
| 8<br>9<br>10<br>11<br>12<br>13                                                                                                    |                     |                            |                  |                   |                       |
| 8<br>9<br>10<br>11<br>12<br>13<br>14<br>15                                                                                                    |                     |                            |                  |                   |                       |
| 8<br>9<br>10<br>11<br>12<br>13<br>14<br>15<br>16                                                                                                    |                     |                            |                  |                   |                       |
| 8<br>9<br>10<br>11<br>12<br>13<br>14<br>15<br>16<br>17<br>18                                                                                                    |                     |                            |                  |                   |                       |
| 8<br>9<br>10<br>11<br>12<br>13<br>14<br>15<br>16<br>17<br>18<br>19<br>20                                                                                                    |                     |                            |                  |                   |                       |
| 8<br>9<br>10<br>11<br>12<br>13<br>14<br>15<br>16<br>17<br>18<br>19<br>20<br>21                                                                                                    |                     |                            |                  |                   |                       |
| 8<br>9<br>10<br>11<br>12<br>13<br>14<br>15<br>16<br>17<br>18<br>19<br>20<br>21<br>22<br>22<br>22<br>22<br>22                                                                                           |                     |                            |                  |                   |                       |
| 8<br>9<br>10<br>11<br>12<br>13<br>14<br>15<br>16<br>17<br>18<br>19<br>20<br>21<br>22<br>23<br>23<br>24                                                                                                 |                     |                            |                  |                   |                       |
| 8<br>9<br>10<br>11<br>12<br>13<br>14<br>15<br>16<br>17<br>18<br>19<br>20<br>21<br>22<br>23<br>23<br>24<br>25<br>26                                                                                     |                     |                            |                  |                   |                       |
| 8<br>9<br>10<br>11<br>12<br>13<br>14<br>15<br>16<br>17<br>18<br>19<br>20<br>21<br>22<br>22<br>23<br>24<br>22<br>23<br>24<br>25<br>26<br>27                                                             |                     |                            |                  |                   |                       |
| 8<br>9<br>10<br>11<br>12<br>13<br>14<br>15<br>16<br>17<br>18<br>19<br>20<br>21<br>22<br>22<br>23<br>24<br>22<br>23<br>24<br>25<br>26<br>27<br>28                                                       |                     |                            |                  |                   |                       |
| 8       9       10       11       12       13       14       15       16       17       18       19       20       21       22       23       24       25       26       27       28       29       30 |                     |                            |                  |                   |                       |
| 8<br>9<br>10<br>11<br>12<br>13<br>14<br>15<br>16<br>17<br>18<br>19<br>20<br>21<br>22<br>23<br>24<br>24<br>25<br>26<br>27<br>28<br>29<br>30<br>31                                                       | heet3/              |                            |                  |                   |                       |
| 8<br>9<br>10<br>11<br>12<br>13<br>14<br>15<br>16<br>17<br>18<br>19<br>20<br>21<br>22<br>23<br>24<br>25<br>26<br>27<br>28<br>29<br>30<br>31<br>H 	 + H <u>Sheet1</u> (Sheet2/S                          | heet3/              |                            |                  |                   |                       |

# 五、可点击下载模板,查看上传格式,并将数据填入模板中

### 六、将名单导入网站

| STHECOPAL-TO-MOREON                          |                         |                      | 廃户(1) 3                                      | 文件(5) 査看(5) 收蔵(3) 3      | (肌田 補助田) (    | - s x                                          |
|----------------------------------------------|-------------------------|----------------------|----------------------------------------------|--------------------------|---------------|------------------------------------------------|
| ≤ < > < < < < < < < < < < < < < < < < <      | imttp://www.sipspf.org. | cn/SZGJJ_ORG/cc      | rp/check.jsp                                 | 00 Ø #8 D                | <b>2</b> ,#9  | Q,                                             |
| - 💼收藏具 🔹 🚍 路接 🕈 💰 表的音 👘 🖿                    | terosoft 🧏多玩麗 🕚県        | 果帮・ ≫                | ◎工具箱 -                                       | ●最常访问 - ●无痕测器            | - 19 Mail - 1 | 9.分享 - >>                                      |
| 💼 / 🎬 苏州国区公积全全业用 × 🚺                         | 0                       | 3                    |                                              |                          |               |                                                |
| 单位业务 ** 全动                                   | 國上年齡                    |                      |                                              |                          |               | ^                                              |
| 医信息查询 🕟 单位业务/                                | 全业网上年检【单位资料,注意保密        | 5)<br>36.1535.1048.6 | 文件                                           |                          |               | ?                                              |
| ▲ 基本信息查询                                     | 动旗息                     | 查找范围 C               | : 🞲 ATI                                      |                          | V 0 \$        | <u>ب</u>                                       |
| 平台联动人员信息查询                                   | 单位名                     | 8:                   | 因素的文档                                        |                          |               |                                                |
| · 檢喪人员下航                                     |                         | 教教道的文档               | 教的电脑                                         |                          |               |                                                |
| 橡皮明细查词                                       |                         |                      | Adobe Band                                   | lar I<br>Düll            |               |                                                |
| 单位发卡情况查询                                     | 单位2011年12月从业人员名单        | Am                   | 参 新公祝金阿<br>一 调查                              | 1上中採繳费系统                 |               |                                                |
| 点对点挂物服务名单                                    | 湖览 导                    | 지 🍅                  | ○未使用的点<br>※) <sup>*</sup> \$ Micross         | 面映捷方式<br>sft Word 艾档.doc |               |                                                |
| 分 在线业务受理 💿                                   |                         | 和文的文档<br>1           | <ul> <li>● 暦讯(4)</li> <li>● 新公釈金四</li> </ul> | 上中接機要系统                  |               |                                                |
| ↓ 公积金企业用上年检                                  |                         | 我的电脑                 | 副新建 Hiero                                    | osoft Kord 文档. doc       |               |                                                |
| 业务负责人电子证书维护                                  |                         |                      |                                              |                          |               |                                                |
|                                              |                         | 四上非唐                 | 文件名の・                                        | checkercel xlx           |               | <ul> <li>打开(0)</li> </ul>                      |
| 电子期刊                                         |                         |                      | 文件类型(1):                                     | 所有文件(4.4)                |               | ■<br>■<br>■<br>■<br>■<br>■<br>■<br>■<br>■<br>■ |
| 2012年 2011年                                  |                         |                      |                                              |                          |               |                                                |
| (MASSAR) (MASSAR) (MASSAR) (MASSAR) (MASSAR) |                         |                      |                                              |                          |               |                                                |
|                                              |                         |                      |                                              | (2.00 M.)                | 0.01444       | 1r/5 ± 0.05r/5 🚅                               |
|                                              | 5月回区公司金企 📓 新建 =         | icrosoft T 💌         | Microsoft Excel                              | 2 2.005 1/41             |               | 9 5 9 🚱 11:00                                  |

### 如出现以下错误:

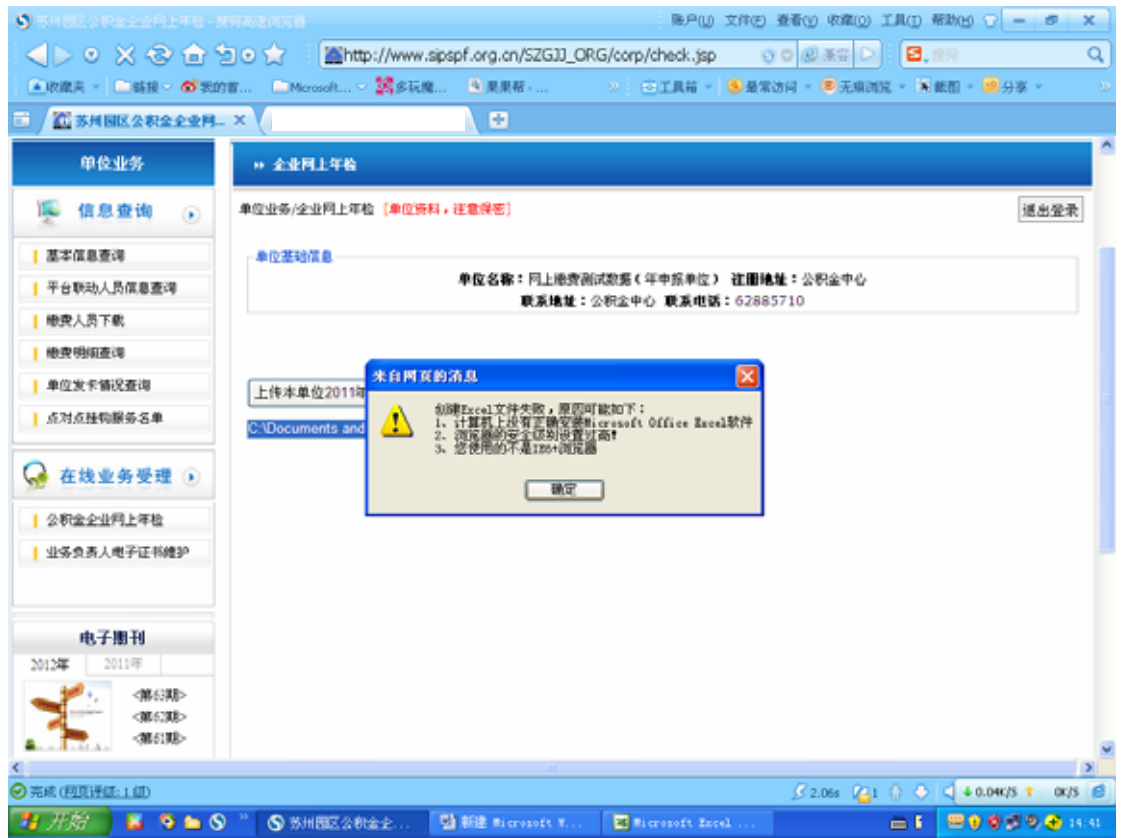

| 保存。重新导入原           | <b>5,即可成功。</b>                                                              |
|--------------------|-----------------------------------------------------------------------------|
| STREETERS          | NAMANIAN                                                                    |
|                    | 🔄 🔿 📩 🗄 http://www.sipspf.org.on/SZGJJ_ORG/corp/check.jsp 💿 o 🖉 🕸 🕞 🖪, 🕬 🔍  |
|                    | 的首 — Marasaft 「驚多玩魂 」 意思果帮 · » 三工具箱 · · · · · · · · · · · · · · · · · · ·   |
| 💼 🖉 苏州国区公积全全业网     | - × (                                                                       |
| 首页 网上业务            | Internet 武性 ? X 请输入关键字进行探索 Q                                                |
| 当前位置:首页 >> 网上业务    | 安全被罢 - Internet 区域                                                          |
| 单位业务               | 役置<br>・ Actival 投件和版件<br>・ Actival 投作自动提示                                   |
| 퉻 信息查询 🕟           | ○ 第月<br>● 8月                                                                |
| 基本信息查询             | ● 対标记为可安全执行脚本的 ActivaI 拉件执行脚本。                                              |
| 平台联动人员信息查询         | <ul> <li></li></ul>                                                         |
| 總費人员下載             | ● 対未毎記方可安全执行脚本的 ActiveX 控件初始化用於<br>○ 禁用(健準)                                 |
| 總費明細產尚             | ○ 8用 (不安全)<br>④ 魏示                                                          |
| 单位发卡情况查询           | <ul> <li>◎ 二进制和関本行方</li> <li>○ 管理员以可</li> </ul>                             |
| 点对点挂钩服务名单          | く A Think Training フロボウ A Think Training フロボウ                               |
| 分 在线业务受理 ●         | #夏日に父後夏<br>重愛力(8): 中-高(飲以)                                                  |
| 公积金企业网上年检          |                                                                             |
| 业务负责人电子证书维护        |                                                                             |
|                    |                                                                             |
| 电子搬刊               |                                                                             |
| 500 500   200 100  |                                                                             |
| ◎ 完成 (四頁)計紙: 1 (計) | S 2.065 V <sub>2</sub> 1 () ♦ < + 0.903 ↑ 003 (                             |
| 📲 HRA 🔰 🏜 🧐 🖿 🔇    | 👂 🦷 🕥 然州國区公司金企 🔄 新建 microsoft X 🗃 Microsoft Xacel 🚞 🖬 🗮 🖗 🖗 🖗 🖗 🖓 🖗 🚱 14.43 |

可点击浏览器的工具——INTENT 选项——安全——自定义级别 , 按此设置进行修改 , 点击

# 七、提交名单

| ⑤苏州园区公积金企业网上年检→    | 開始の変別に移 新たい 大学の 一部 X (1995年) (1995年) (19958) (19958) (19958 |
|--------------------|----------------------------------------------------------------------------------------------------|
|                    | 🖢 💿 🏫 🕴 📓 http://www.sipspf.org.on/SZGJJ_ORG/corp/check.jsp 💿 💿 🖉 🕸 🕞 🗧 💷 🔍 🔍                                                                                                    |
| ▲收藏天 - □ 新授 - ● 新授 | 的首 《Mereselt》【書多花成 《東東著· 》  ②工具箱   ⑤最常访问   ●无痕测说   系版图   ◎分享     >                                                                                                    |
| 🖬 🗡 苏州国区公积全全亚网     | - × (                                                                                                    |
| 首 页                | 业务物商 互动交流 政策法规 下载专区 特色专栏 信息公开 语输入关键字进行探索 Q                                                                                                    |
| 当前位置:首页 >> 网上业务    |                                                                                                    |
| 黄原不差               | » 全业网上年龄                                                                                                    |
| 퉻 信息查询 🕟           | 单位业务/企业网上年检 [单位换料,往童得密] 通出至录                                                                                                    |
| 基本信息查询             | 兼位整动信息                                                                                                    |
| 平台联动人员信息查询         | 単位名称:円上撮要附は数据(年中採単位) 建間地址:公积金中心<br>原本地址:公和金中心,原本地球:6288510                                                                                                    |
| 總費人员下載             | A.A.IBA. 2018 10 A.A.IBA. 02003/10                                                                                                    |
| 總費明領查消             |                                                                                                    |
| 单位发卡情况查询           | 上传本单位2011年12月从业人员名单                                                                                                    |
| 点对点挂钩服务名单          | C. Documents and S. 创版 导入下数组的                                                                                                    |
| 分 在线业务受理 ⊙         |                                                                                                    |
| 公积金企业何上年检          |                                                                                                    |
| ┃ 业务负责人电子证书维护      |                                                                                                    |
| 由 7-10 10          |                                                                                                    |
| 101107 - 101107    |                                                                                                    |
| ○ 完成 (回真评議:1.値)    | Ø 2.065 (2)1 () ◆ () ↓ 00/5 ↑ 00/5 (8)                                                                                                    |
| 👭 H MA             | ) · · · · · · · · · · · · · · · · · · ·                                                                                                    |

|                                                                                                    |                                |                     | -01-11                             |                   |                  |                 |                  |
|----------------------------------------------------------------------------------------------------|--------------------------------|---------------------|------------------------------------|-------------------|------------------|-----------------|------------------|
| SHEEDERSERFERE                                                                                                    |                                |                     |                                    | 際户(1) ス           | (件(E) 查看(y)      | 教職(1) 工具(1) 帮助任 | 0 - e x          |
| <> <> << <> <> <> << <> << <> << <> << <> << <> << <> << <> << <> << <> << <> << <> << <> << <> << <> << <> << <> << <> << <> << <> << <> << <> << <> << <> << <> << <> << <> << <> << <> << <> << <> << <> << <> << <> << <> << <> << <> << <> << <> << <> << <> <> | 🖢 o 🚖 🗉 🏔htt                   | p://www.sipspf.org. | cn/SZGJJ_ORG/o                     | orp/check.jsp     | 000              | K# ▷ 🗄 🛃, NK9   | Q                |
| ●收藏夫 · ●結报 · 合表的                                                                                                    | 18 CMcrosoft                   | 🧏 乡玩魔 🖲 東           | ңя · »                             | ⊡IA# •            | > 最常访问 ~ (<br>1) | 无痕测定 - 萬載面。     | 20 分享 -          |
| ■ / 22 苏州国区公积全全业用                                                                                                    | . × (                          |                     |                                    |                   |                  |                 |                  |
| 首页 門上业务                                                                                                    | 业务指南 互动分                       | 3吨 政策法规             | 下载专区                               | 特色专栏 值;           | 息公开              | 请输入关键字进行搜       | * 9              |
| 当前位置:首页 >> 网上业券                                                                                                    |                                |                     |                                    |                   |                  |                 |                  |
| 单位业务                                                                                                    | » 全业网上年龄                       |                     |                                    |                   |                  |                 |                  |
| 🍯 信息查询 🕟                                                                                                    | 单位业务/企业网上年                     | å [单位资料,注意保密        | n                                  |                   |                  |                 | 運出量素             |
| 基本信息查询                                                                                                    | 单位基础信息                         |                     |                                    |                   |                  |                 |                  |
| 平台联动人员信息查询                                                                                                    |                                | 来自國軍的法法             | Ale • 177 L UKUMBARGAR (1996)<br>L | E7 (TAR (CAR))    | 注册地址:公积          | 全中心             |                  |
| 總費人员下载                                                                                                    |                                |                     | -                                  | <u> </u>          | 02885/10         |                 |                  |
| 後費明細查湾                                                                                                    |                                | 1 年始进               | ;行中,请在7个工作8                        | 日后查询年检结果          |                  |                 |                  |
| 单位发卡情况查询                                                                                                    | 上佳士前约20119                     | 6128                | ₩£                                 |                   |                  |                 |                  |
| 点对点挂钩服务名单                                                                                                    | 1.10+4-1920114                 | - 12/3<br>          | λ mm.m.c                           |                   |                  |                 |                  |
|                                                                                                    | G. Documents and<br>你共导入4条数据,i | ● (700)             | ▲ 下敷模取<br>清冊比対。                    |                   |                  |                 |                  |
| 分 在线业务受理 ⊙                                                                                                    | 提交                             |                     |                                    |                   |                  |                 |                  |
| 公积金企业何上年检                                                                                                    |                                |                     |                                    |                   |                  |                 |                  |
| ↓ 业务负责人电子证书维护                                                                                                    |                                |                     |                                    |                   |                  |                 |                  |
| 1.711.71                                                                                                    |                                |                     |                                    |                   |                  |                 |                  |
| 电子册刊                                                                                                    |                                |                     |                                    |                   |                  |                 |                  |
|                                                                                                    |                                |                     |                                    |                   |                  |                 | >                |
| 完成(回夏迁逝:1.位)                                                                                                    |                                |                     |                                    |                   | \$ 2.0           | 55 💪1 🖗 🗢 🔍 🔸   | 0.3K/S 1 0.04K/S |
| 🐉 मन्द्री 🔰 🏜 🧐 🖿 🄇                                                                                                    | ) 🦉 🚫 苏州国区公参                   | 1金企 🛛 💆 新建 🔹        | crosoft W                          | 6 Bicrosoft Excel |                  | ài 😑            | 9 🕸 🗐 🔍 🔁 14:44  |

# 八、显示此提示,即表示提交成功,请在七个工作日后,查询年检结果。